# WIRTUALNE LABORATORIA FIZYCZNE NOWOCZESNĄ METODĄ NAUCZANIA

INNOWACYJNY PROGRAM NAUCZANIA FIZYKI W SZKOŁACH PONADGIMNAZJALNYCH

Moduł dydaktyczny: informatyka - fizyka

Mój projekt w języku Scratch

Piotr Kopciał

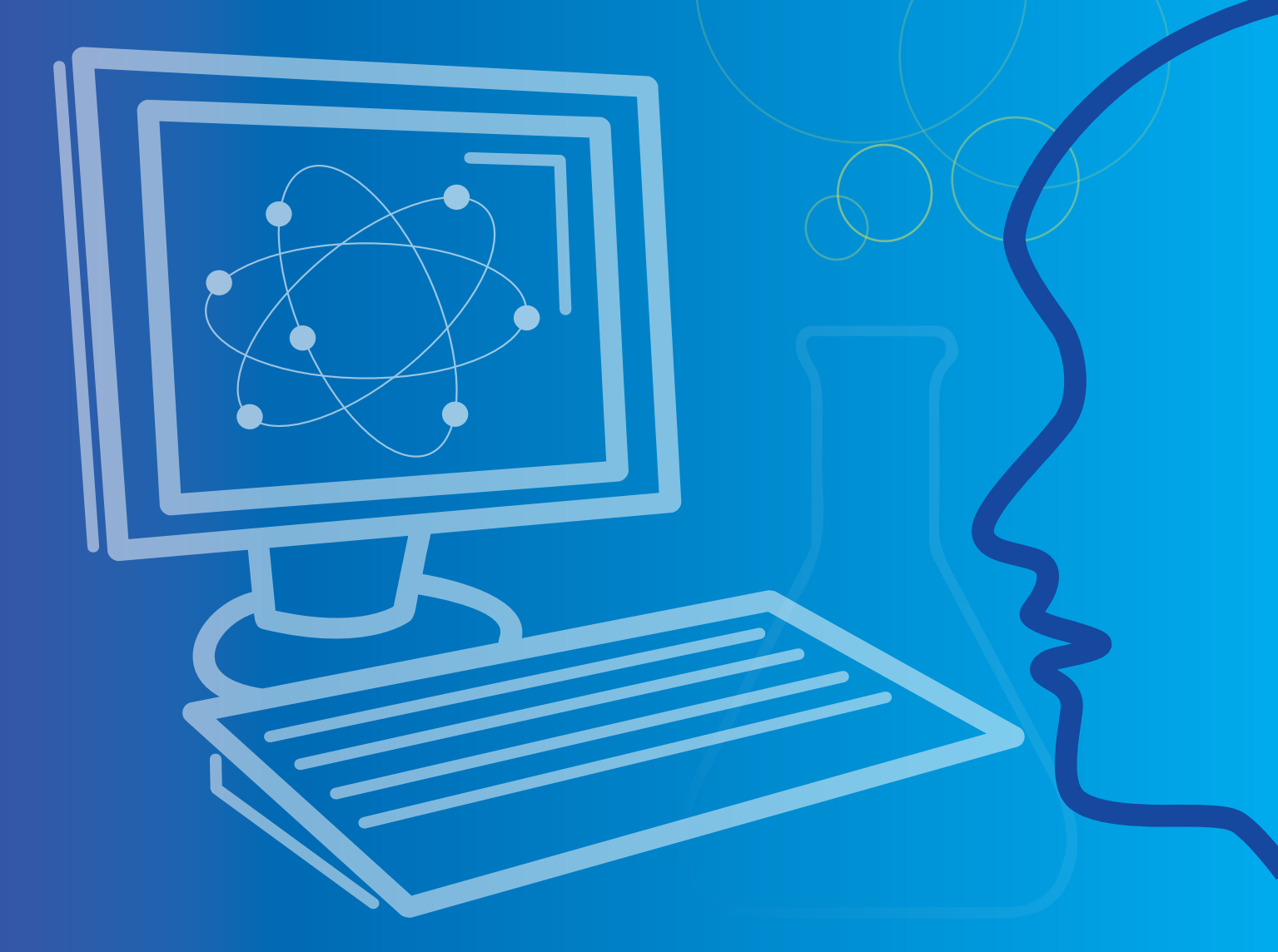

Człowiek - najlepsza inwestycja

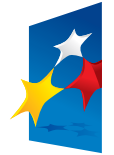

KAPITAŁ LUDZKI NARODOWA STRATEGIA SPÓJNOŚCI

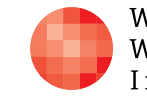

Warszawska Wyższa Szkoła Informatyki UNIA EUROPEJSKA EUROPEJSKI FUNDUSZ SPOŁECZNY

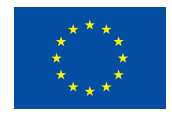

Projekt współfinansowany przez Unię Europejską w ramach Europejskiego Funduszu Społecznego

# Tytuł: *Mój projekt w języku Scratch*

Autor: mgr inż. Piotr Kopciał

Redaktor merytoryczny: dr hab. inż. prof. WWSI Zenon Gniazdowski

Materiał dydaktyczny opracowany w ramach projektu edukacyjnego WIRTUALNE LABORATORIA FIZYCZNE NOWOCZESNĄ METODĄ NAUCZANIA. PROGRAM NAUCZANIA FIZYKI Z ELEMENTAMI TECHNOLOGII INFORMATYCZNYCH

# www.wlf.wwsi.edu.pl

wlf@wwsi.edu.pl

Wydawca: Warszawska Wyższa Szkoła Informatyki ul. Lewartowskiego 17, 00-169 Warszawa www.wwsi.edu.pl rektorat@wwsi.edu.pl

Projekt graficzny: Maciej Koczanowicz

Warszawa 2013 Copyright © Warszawska Wyższa Szkoła Informatyki 2013 Publikacja nie jest przeznaczona do sprzedaży

Człowiek - najlepsza inwestycja

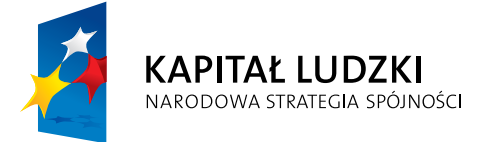

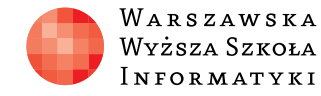

Wyższa Szkoła

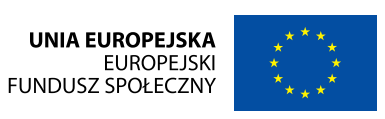

Projekt współfinansowany przez Unię Europejską w ramach Europejskiego Funduszu Społecznego

# **SCENARIUSZ 5** MÓJ PROJEKT W JĘZYKU SCRATCH

SCENARIUSZ TEMATYCZNY

dotyczący działu Rozwiązywanie problemów i podejmowanie decyzji z wykorzystaniem komputera, stosowanie podejścia algorytmicznego z Informatyki

## Streszczenie

Niniejszy scenariusz stanowi rozwinięcie scenariusza pt. "Bądź kreatywny – użyj Scratcha" opracowanego w ramach projektu Wirtualne Laboratoria Fizyczne. Omawiane zagadnienia dotyczą tworzenia przez uczniów własnego projektu w programie Scratch. Element interdyscyplinarności stanowi zorientowanie tematyki tworzonego projektu na zagadnienia z zakresu Fizyki.

Treść poszczególnych lekcji jest następująca:

#### Lekcja 1. Tworzenie własnego projektu w języku Scratch

- Wprowadzenie
- Od czego zacząć "układanie" projektu w Scratchu?
  - Kursy krok-po-kroku
  - Tutoriale online
- Wsparcie online
- Tworzenie projektu wspierającego naukę Fizyki
- Ćwiczenia z tworzenia projektów w języku Scratch

## Czas realizacji

3 x 45 minut

# Tematy lekcji:

1. Tworzenie własnego projektu w języku Scratch (3 x 45 minut)

# → LEKCJA NR 1

TEMAT: Tworzenie własnego projektu w języku Scratch 🛛 🛶

### Streszczenie

#### Wprowadzenie

W ramach scenariusza zatytułowanego "Bądź kreatywny – użyj Scratcha" zadaniem uczniów było zapoznanie się z możliwościami tego środowiska programistycznego oraz – w ramach realizacji projektu interdyscyplinarnego – zaproponowanie tematu własnego programu w języku Scratch, poświęconego zagadnieniom z Fizyki i opisanie jego działania.

W ramach niniejszej lekcji zadaniem uczniów jest realizacja tego projektu w postaci programu w środowisku Scratch.

### Od czego zacząć "układanie" projektu w Scratchu?

Tworzenie projektu w języku Scratch warto poprzedzić zapoznaniem się z przygotowanymi specjalnie do tego celu tutorialami i kursami. Zawarty w nich szczegółowy opis funkcji środowiska Scratch oraz proste przykłady zdecydowanie zaoszczędzą czas, który należałoby poświęcić na samodzielne odkrywanie wszystkich funkcji.

#### • Kursy krok-po-kroku

Pierwsze kroki warto skierować na stronę http://info.scratch.mit.edu/pl/Support/Get\_Started:

| Firefox T                                                      |               |                   |        |         |     |   | x |
|----------------------------------------------------------------|---------------|-------------------|--------|---------|-----|---|---|
| B Pierwsze kroki ze Scratch-em   Scratch D +                   |               |                   |        |         |     |   |   |
| The scratch.mit.edu/pl/Support/Get_Started                     | C ⊂ C         | 8 - Google        | ٦      | ÷       | î   | - | ¥ |
| Pierwsze kroki ze Scratch-em                                   |               |                   |        |         |     |   | ſ |
| 1) Ściągnij oprogamowanie Scratch-a. (Za darmo                 | !)            |                   |        |         |     |   |   |
|                                                                |               |                   |        |         |     |   | = |
| <ol><li>Zainstaluj i uruchom program Scratch-a na sw</li></ol> | oim kompute   | erze.             |        |         |     |   |   |
| Scratch                                                        |               |                   |        |         |     |   |   |
| 3) Aby wykonać swój pierwszy projekt, przejdź                  | wszystkie kro | oki z podręcznika | Pierwa | sze Kro | ki. |   |   |
| Getting Started                                                |               |                   |        |         |     |   |   |
| Możesz też obejrzeć poradniki wideo Scratch-a.                 |               |                   |        |         |     |   |   |
| 4. Utwórz konto na stronie sieciowej.                          |               |                   |        |         |     |   |   |
| 5) Podziel się swoim projektem na stronie siecio               | wej Scratch-  | a.                |        |         |     |   | • |
|                                                                |               |                   |        |         |     |   |   |

# W następnej kolejności warto zapoznać się z publikacją "Scratch. Pierwsze kroki", dostępną pod adresem <u>http://info.scratch.mit.edu/sites/infoscratch.media.mit.edu/files/file/GS\_14\_po.pdf</u>:

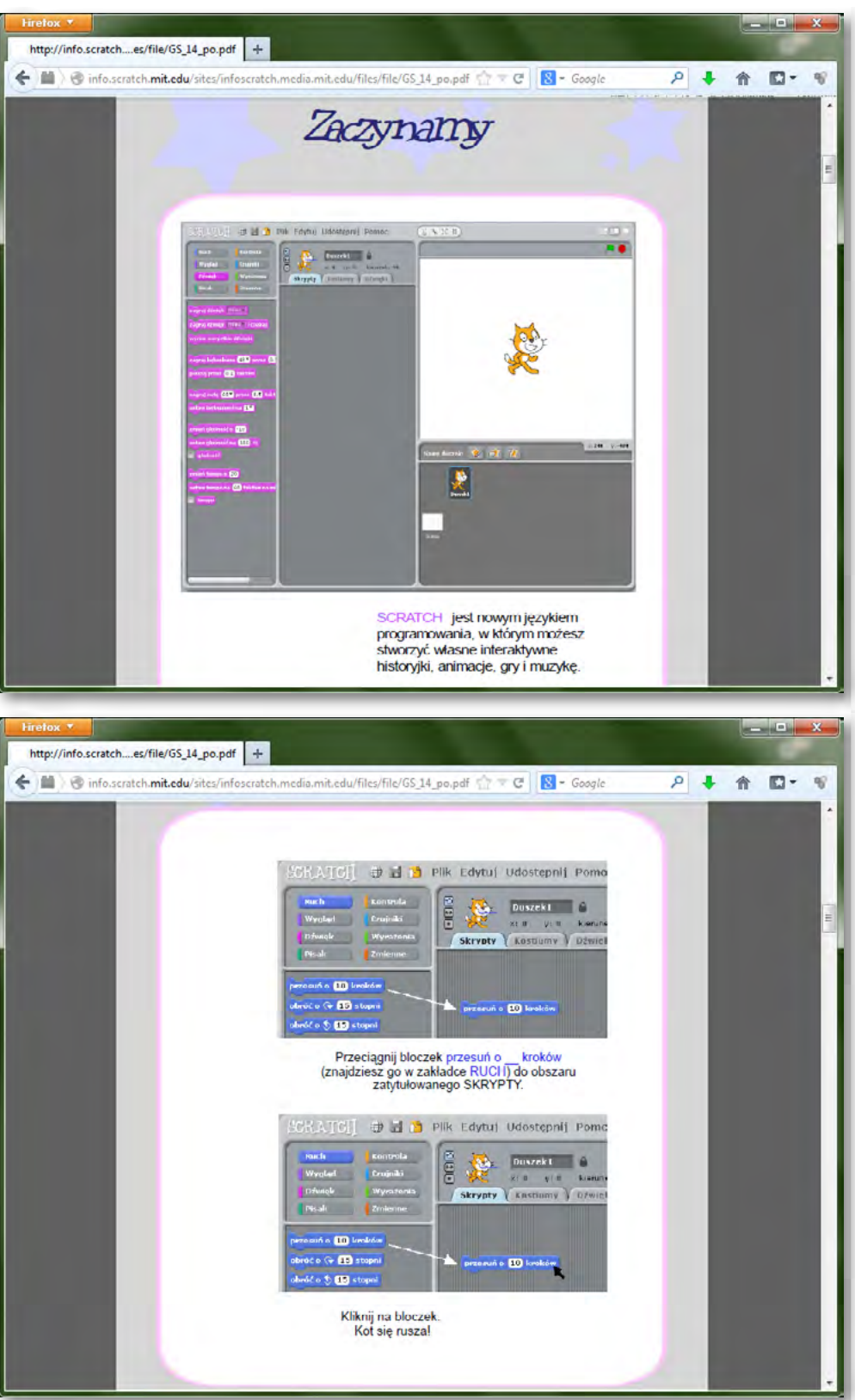

Kolejną publikacją jest "Scratch. Podręcznik referencyjny", dostępny pod adresem <u>http://info.scratch.mit.edu/sites/infoscratch.media.mit.edu/files/file/RG14\_po.pdf</u>. Stanowi on wyczerpujący opis poszczególnych elementów języka i interfejsu programu Scratch:

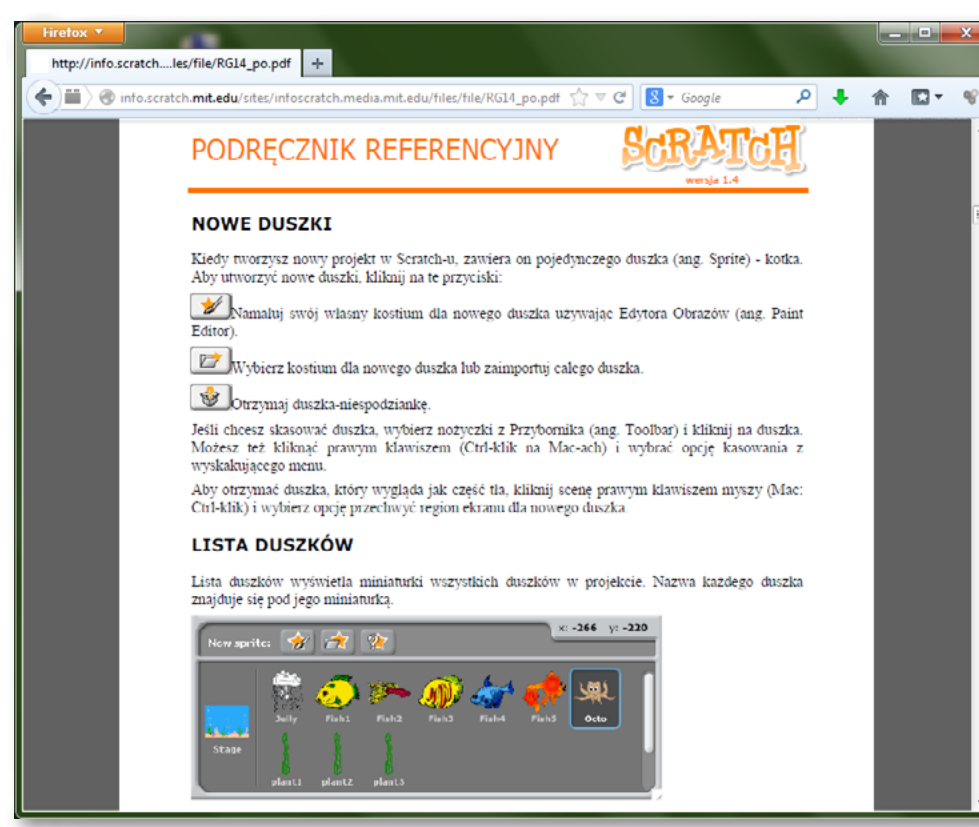

Kursy krok-po-kroku są tworzone również przez entuzjastów języka Scratch. Przykładem może być kurs dostępny pod adresem <u>http://www.ogrodnikbb.internetdsl.pl/kursy/scratch/</u>:

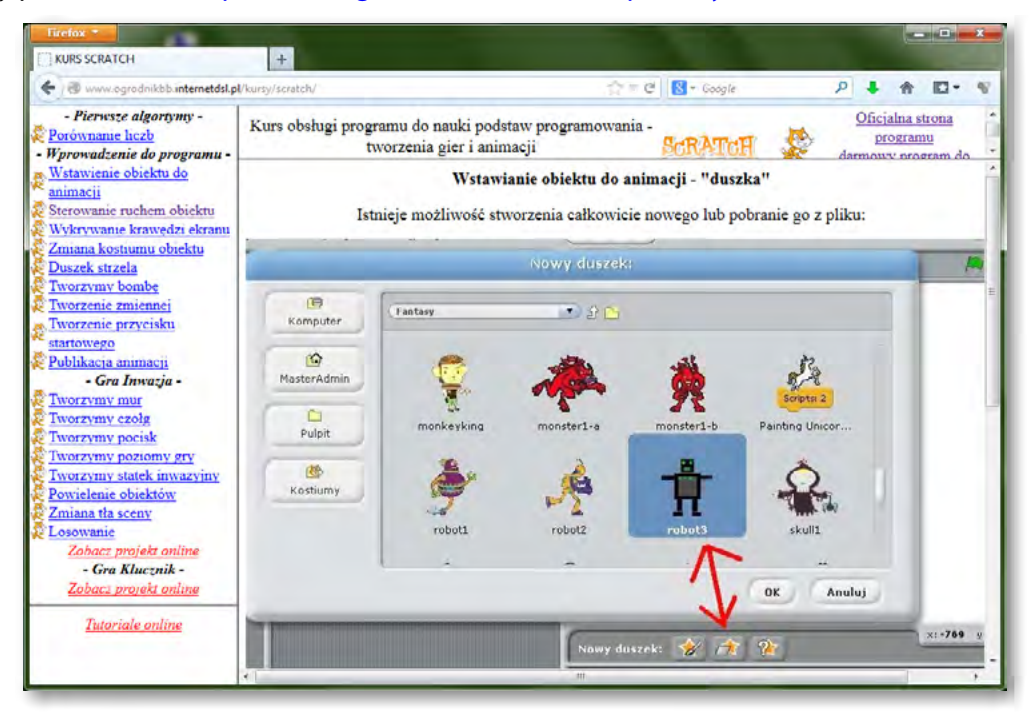

Ciekawą polskojęzyczną publikacją poświęconą Scratchowi jest również opracowanie pt. "Scratch. Programowanie wizualne dla każdego" dostępne pod adresem <u>http://scratched.media.mit.edu/sites/default/files/scratch%20v20130208.pdf</u>.

W tej elektronicznej publikacji zawarto m.in. porównanie języka Scratch z językiem Logo, wrażenia użytkowników, którzy doświadczyli nauki "układania" projektów w Scratchu oraz obszerny kurs programowania w Scratchu z duża liczbą przykładów:

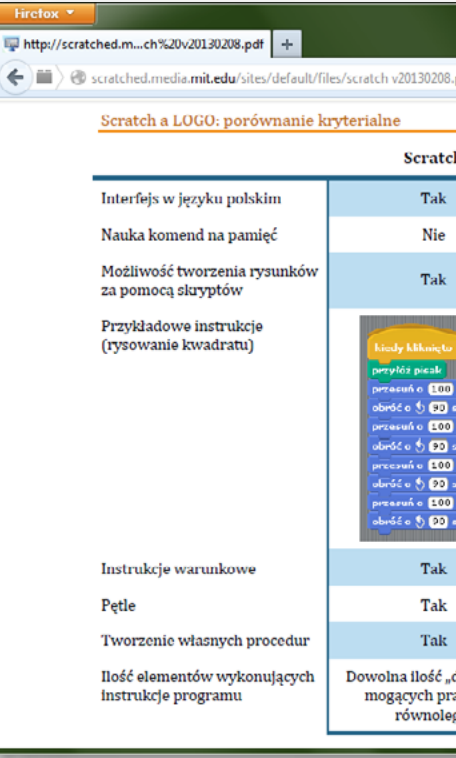

| irctox 🞽                                                                    |
|-----------------------------------------------------------------------------|
| http://scratched.mch%20v20130208.pdf +                                      |
| → → ⊗ scratched.media. <b>mit.edu</b> /sites/default/files/scratch v2013020 |
| Scratch. Programowanie wizualne dla każdego                                 |
| Spis treści                                                                 |
| Wstęp                                                                       |
| Programowanie w szkole                                                      |
| O Scratchu                                                                  |
| Opinia studentów o Scratchu                                                 |
| Scratch a LOGO: porównanie kryterialne                                      |
| Instalacja                                                                  |
| Pierwsze kroki                                                              |
| Okno programu                                                               |
| Tworzymy pierwszy program                                                   |
| Kalejdoskop                                                                 |
| Obliczanie pola kwadratu                                                    |
| Komentarze                                                                  |
| Scratch: prawle jak LOGO, tylko lepszyl                                     |
| Kwadrat                                                                     |
| Prostokąt                                                                   |
| Pentagram                                                                   |
| Zestaw pentagramów                                                          |
| Łuk                                                                         |
| Obracany kwadrat                                                            |
| Kafelki                                                                     |
| Gwiazda                                                                     |
|                                                                             |

| pdf 合 ⊽ C                                                                  | S - Google                                                                                                    | <b>☆ 10 - %</b> |
|----------------------------------------------------------------------------|----------------------------------------------------------------------------------------------------|-----------------|
|                                                                            |                                                                                                    | · · · ·         |
| h                                                                          | LOGO                                                                                                    |                 |
|                                                                            | Tak                                                                                                    |                 |
|                                                                            | Tak                                                                                                    |                 |
|                                                                            | Tak                                                                                                    |                 |
| lovskésu<br>teopni<br>kovskésu<br>teopni<br>levskésu<br>teopni<br>levskésu | ? сз<br>? пр 100<br>? пр 100<br>? пр 100<br>? ри 30<br>? пр 100<br>? пр 100<br>? пр 100<br>? ри 30                                                                                                    |                 |
|                                                                            | Tak.                                                                                                    |                 |
|                                                                            | Tak                                                                                                    |                 |
| luszków",<br>acować<br>gle                                                 | Tak<br>Jeden "żółw"                                                                                                    |                 |
|                                                                            |                                                                                                    |                 |
| pdf ☆ マ C                                                                  | 🕅 = Google 🔎 💺                                                                                                    | ■ ■ ■ ■         |
| pdf ☆ マ C                                                                  | St Google                                                                                                    |                 |
| pdf ☆ マ C                                                                  | Scogle P 🕹                                                                                                    |                 |
| pdf ☆ マ C                                                                  | Second Second Se |                 |
| pdf ☆ マ C                                                                  |                                                                                                    |                 |
| pdf ☆ マ C                                                                  | Second condition    P    ●                                                                                                    |                 |
| pdf ☆ マ C                                                                  | S    Google    P    ◆                                                                                                    |                 |
| pdf ☆ マ C                                                                  | S - Google                                                                                                    |                 |
| pdf ☆ マ C                                                                  | S • Google    P    ◆                                                                                                    |                 |
| pdf ☆ マ C                                                                  | S • Google    P    ↓                                                                                                    |                 |
| pdf ☆ マ C                                                                  | S • Google    P    ●                                                                                                    |                 |
| pdf ☆ マ C                                                                  | S + Google  P  ◆                                                                                                    |                 |
| pdf ☆ マ C                                                                  | Coogle P                                                                                                    |                 |
| pdf ☆ マ C                                                                  | S • Google  P  ◆                                                                                                    |                 |
| pdf ☆ マ C                                                                  | S + Google  P  ↓                                                                                                    |                 |
| pdf ☆ マ C                                                                  | Societ    S                                                                                                    |                 |
| pdf ☆ マ C                                                                  | S + Google  P  ↓                                                                                                    |                 |

#### Tutoriale online

Oficjalne tutoriale online poświęcone nauce języka Scratch są dostępne pod adresem http://info.scratch.mit.edu/pl/Video Tutorials:

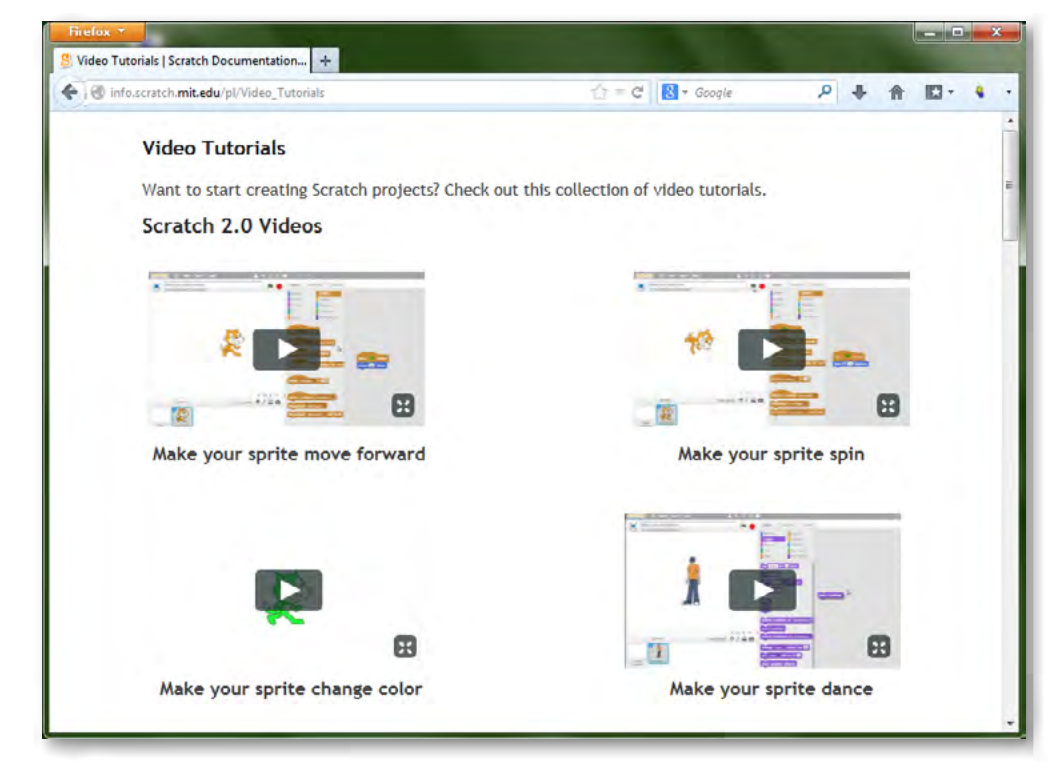

Wiele tutoriali poświęconych tworzeniu programów w języku Scratch (m.in. w języku polskim) znaleźć można również w serwisie YouTube:

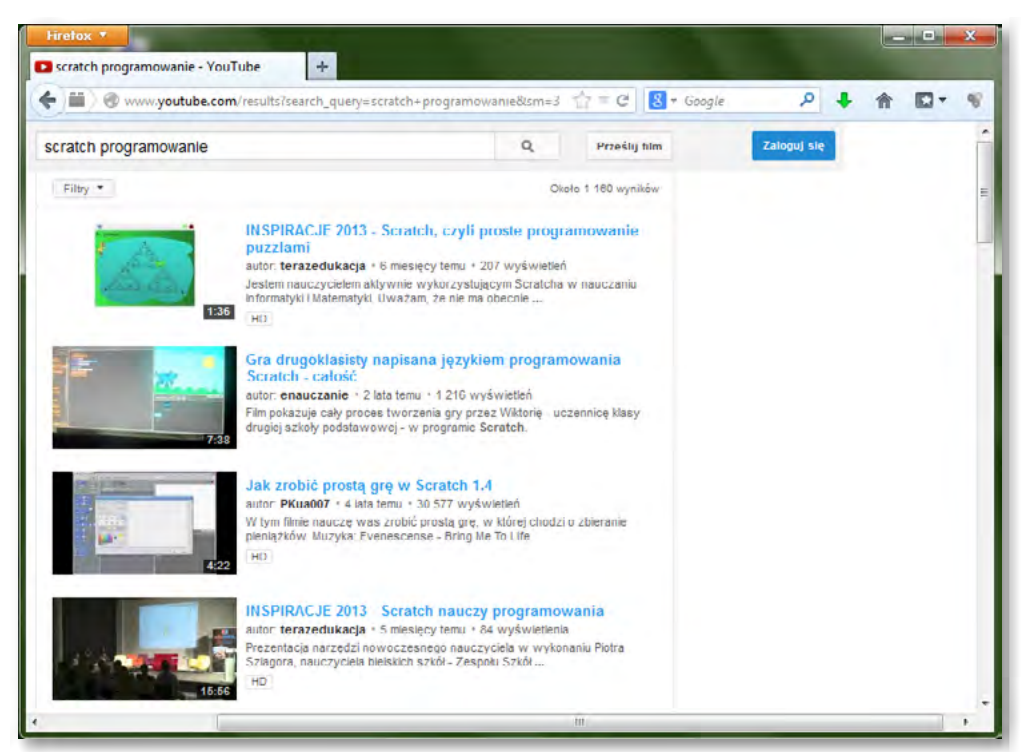

rzeniu świątecznej gry w języku Scratch http://www.dailymotion.com/playlist/x1kgrv\_tutorialstudio gry-komputerowe-scratch/1:

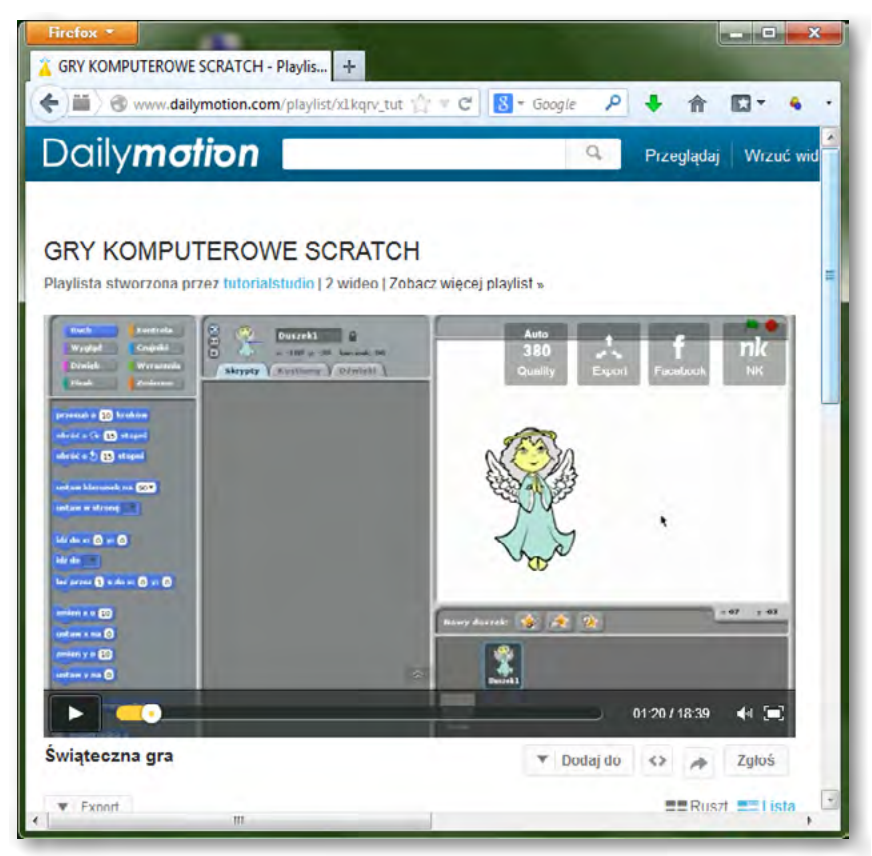

W polskim portalu Scholaris również znajdziemy film poświęcony nauce obsługi programu Scratch http: //scholaris.pl/zasob/105807:

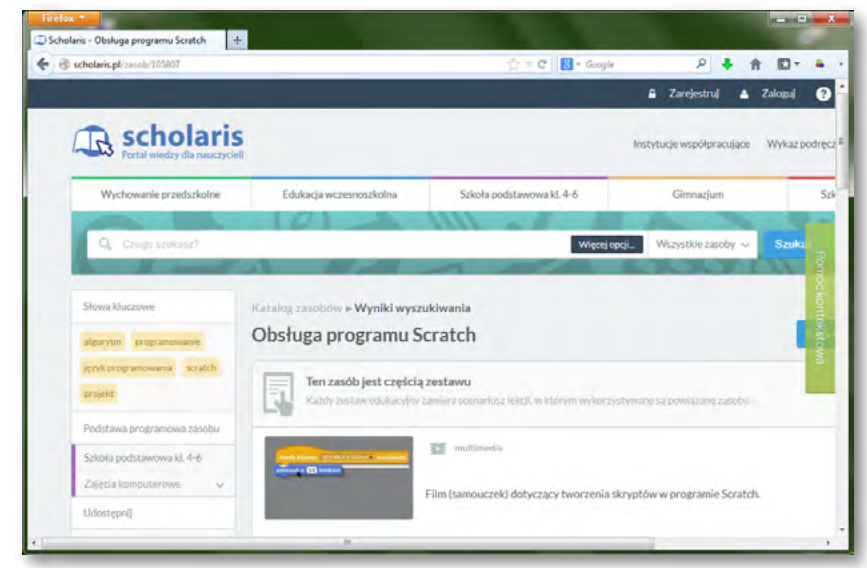

(plik o nazwie "Obsługa programu Scratch – Scholaris"). Film powstał w ramach projektu "Scholaris - portal wiedzy dla nauczycieli" i jest publikowany w oparciu o licencję CC-BY-SA - http://creativecommons.org/licenses/by-sa/3.0/deed.pl

nie interaktywne.

# Tutoriale znaleźć można również na innych portalach, czego przykładem jest tutorial poświęcony two-

- Powyższy film znajduje się również w folderze "Filmy instruktażowe" dołączonym do niniejszego scenariusza
- Pod powyższym adresem oprócz filmu znajdziemy również przykładowy scenariusz zajęć oraz ćwicze-

#### Wsparcie techniczne

Mocną stroną języka Scratch jest wsparcie techniczne. Pod adresem <u>http://info.scratch.mit.edu/pl/Support</u> znaleźć można odpowiedzi na większość pytań użytkowników tej technologii:

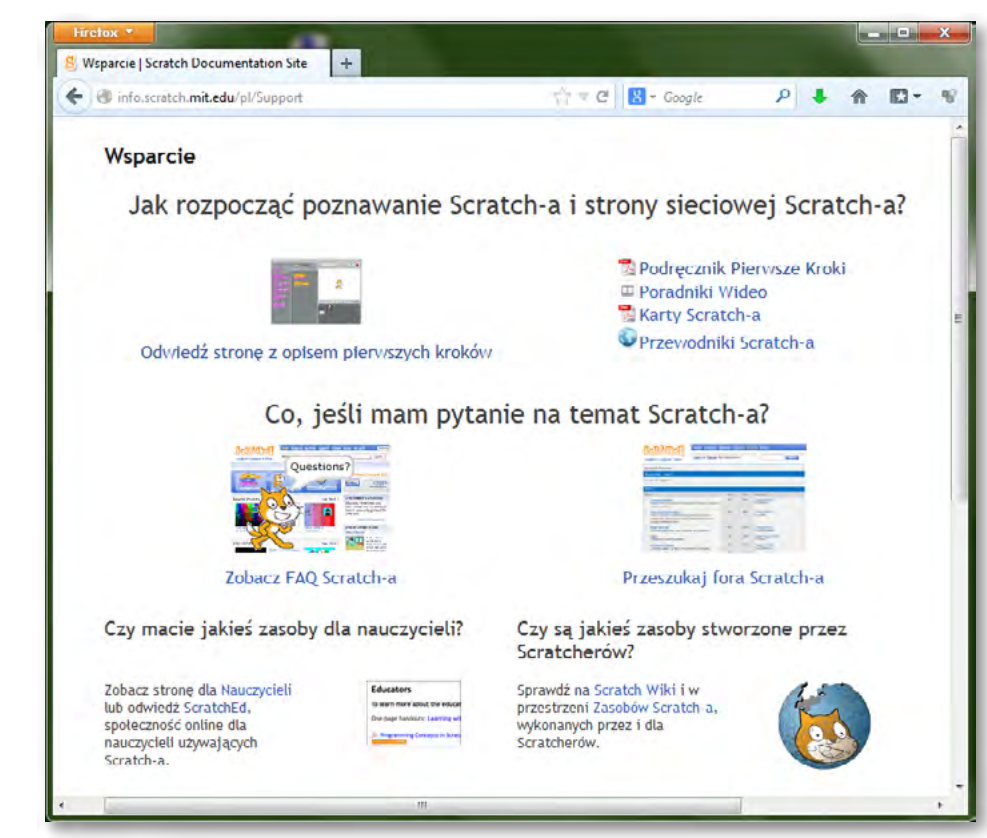

Z powyższej strony można przejść do odpowiedzi na najczęściej zadawane pytania (*ang. Frequently Asked Questions – FAQ*) oraz grup dyskusyjnych.

Z myślą o nauczycielach pracujących ze Scratchem przygotowano serwis ScratchEd, dostępny pod adresem: <u>http://scratched.media.mit.edu/</u>. W tym serwisie znaleźć można wiele materiałów, inspiracji i przykładów do wykorzystania na zajęciach:

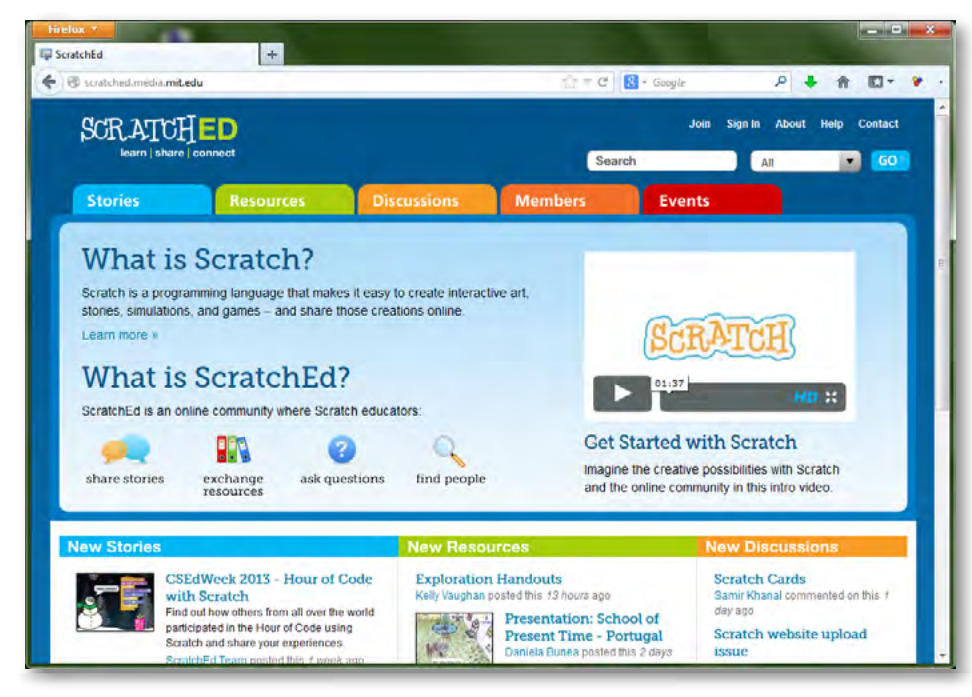

Wśród polskich serwisów poświęconych językowi Scratch na uwagę zasługuje serwis enauczanie.com:

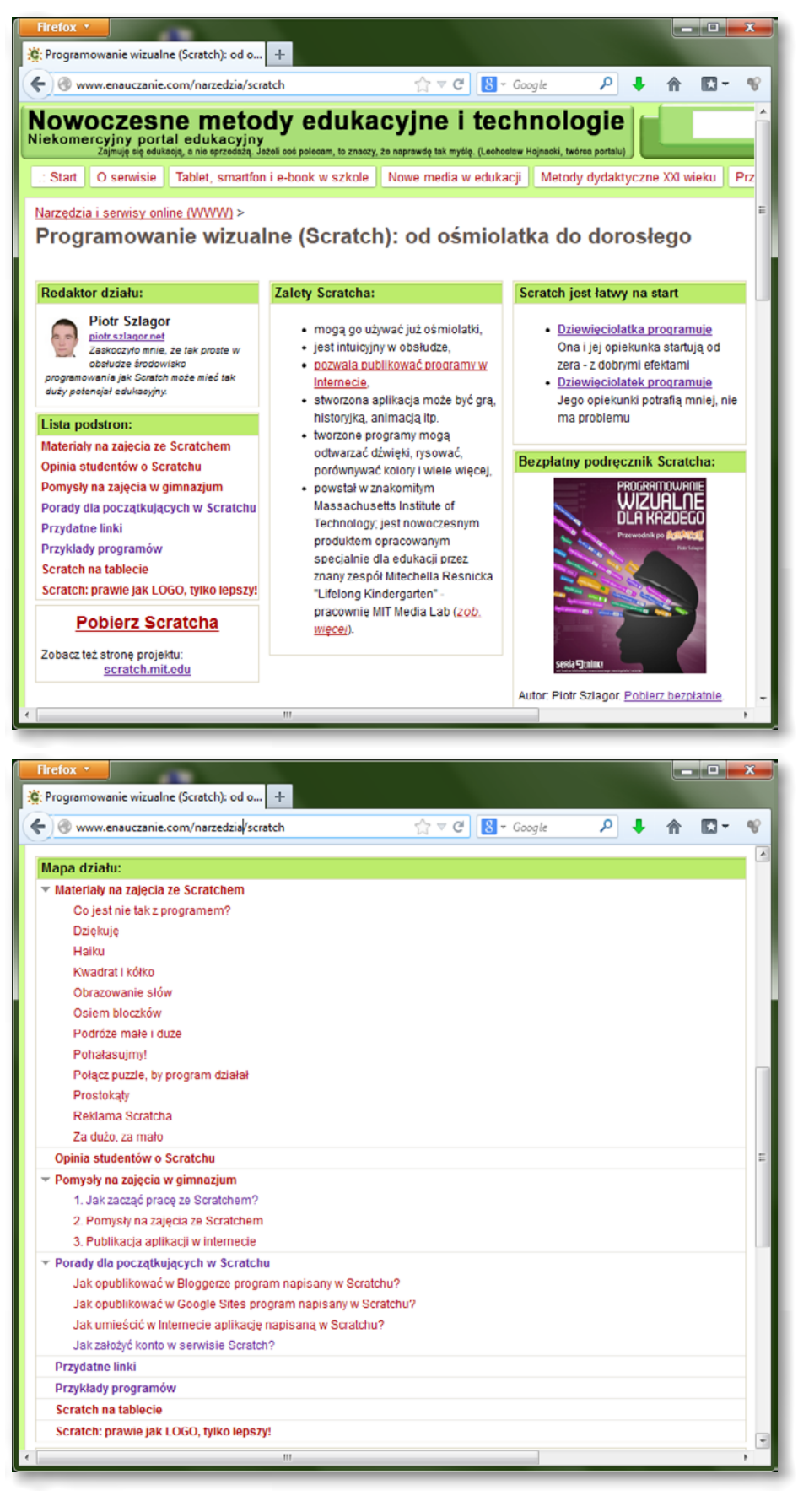

#### Tworzenie projektu wspierającego naukę Fizyki

Po zapoznaniu się z tutorialami online uczniowie nie powinni mieć kłopotu z utworzeniem prostego programu w środowisku Scratch.

W trakcie "układania" własnego projektu z puzzli Scratch sporą pomocą może okazać się przeanalizowanie budowy innych projektów, na których możemy się wzorować. Film instruktażowy prezentujący jak to zrobić znajduje się w folderze "Filmy instruktażowe" stanowiącym uzupełnienie niniejszego scenariusza (plik o nazwie "Analiza budowy projektu w Scratchu")

Projekty Scratch można zapisywać na dysku twardym swojego komputera. Przykładowa symulacja znajduje się również w folderze "Pliki do ćwiczeń" stanowiącym uzupełnienie niniejszego scenariusza (plik o nazwie "Physics.sb2").

Symulacja jest autorstwa użytkownika ,MathWizz', a warunki udostępniania i korzystania z udostępnionych symulacji są dostąpne na stronie http://scratch.mit.edu/DMCA/

Projekt opracowywany przez uczniów powinien poruszać zagadnienia z dziedziny Fizyki, jednakże jego forma może być dowolna:

- Gra
- Animacja
- Symulacja
- Interaktywna historyjka/prezentacja
- Program
- Quiz
- Iub inna.

Szczegółowe wytyczne dot. przygotowania tego projektu stanowią treść "Scenariusza projektu interdyscyplinarnego" stanowiącego uzupełnienie niniejszego scenariusza.

#### Podstawa programowa

Moduł V programu nauczania informatyki (poziom podstawowy): "Rozwiązywanie problemów i podejmowanie decyzji z wykorzystaniem komputera, stosowanie podejścia algorytmicznego".

Moduł VI programu nauczania informatyki (poziom podstawowy): "Wykorzystanie komputera oraz programów i gier edukacyjnych do poszerzania wiedzy i umiejętności z różnych dziedzin".

Moduł II programu nauczania informatyki (poziom rozszerzony): "Algorytmika. Kamień węgielny informatyki". Moduł IV programu nauczania informatyki (poziom rozszerzony): "Programowanie. Okno na świat informatyki".

Zakres zagadnień mogących stanowić przykłady w niniejszym scenariuszu pokrywa całą podstawę programową z przedmiotu Fizyka.

#### Cele kształcenia – wymagania ogólne:

Rozwiązywanie problemów i podejmowanie decyzji z wykorzystaniem komputera. Stosowanie podejścia algorytmicznego.

#### Treści nauczania – wymagania szczegółowe:

- Znajomość obsługi programu Scratch.
- Projektowanie rozwiązania: wybór metody, dobór narzędzi.
- Realizacja rozwiązania umiejętność programowania w języku Scratch.
- Testowanie rozwiązania.
- Prezentacja rozwiązania.

#### Cel

Przygotowanie uczniów do tworzenia i publikowania algorytmów (z bloków programu Scratch) Uzmysłowienie uczniom przydatności oraz różnorodności zastosowań języka programowania Scratch, w szczególności we wspieraniu nauki z przedmiotu Fizyka.

#### Słowa kluczowe

Słowa kluczowe w niniejszej lekcji to: Scratch, projekt, jezyk programowania, środowisko programistyczne, algorytm.

#### Co przygotować?

- 1. Zapoznać się z wprowadzeniem teoretycznym (ze scenariusza) do niniejszej lekcji.
- 2. Skorzystać ze źródeł z Internetu wymienionych w scenariuszu (opcjonalnie).
- 3. Pobrać prezentację przygotowaną do niniejszej lekcji.
- 4. Pobrać filmy instruktażowe dołączone do niniejszej lekcji i zapoznać się z nimi.

## Przebieg zajęć

#### Wprowadzenie (15 minut)

Omówienie wprowadzenia teoretycznego do niniejszej lekcji, przy użyciu przygotowanej prezentacji. Elementy do wykorzystania:

prezentacja

#### Praca indywidualna lub w zespołach (15 minut)

Praca indywidualna lub zespoły dwuosobowe.

Uczniowie wykonują ćwiczenia, korzystając w razie potrzeby z treści wprowadzenia teoretycznego do niniejszej lekcji.

#### Elementy do wykorzystania:

- ćwiczenia
- tekst wprowadzenia teoretycznego

#### Panel ekspertów (10 minut)

Omówienie rezultatów pracy – efektów wykonania ćwiczeń.

#### Dyskusja podsumowująca (5 minut)

Uzmysłowienie uczniom przydatności oraz różnorodności zastosowań języka programowania Scratch, w szczególności we wspieraniu nauki z przedmiotu Fizyka. Ukazanie uczniom korzyści z posiadania umiejętności programowania.

#### Sprawdzenie wiedzy

- Ówiczenie 1
- Ówiczenie 2
- Ówiczenie 3
- া Ćwiczenie 4
- Test wiedzy na zakończenie wszystkich lekcji.

# TWORZENIE WŁASNEGO PROJEKTU W JĘZYKU SCRATCH

#### Ocenianie

### Ćwiczenie 1

ocena poprawności procesu rejestracji i logowania (czy uczniowi udało się zalogować do portalu Scratch)

#### Ćwiczenie 2

- w ocena liczby wykonanych projektów, zgodnych z treścią publikacji "Scratch. Pierwsze kroki"
- w ocena jakości wykonanych projektów (przejrzystość budowy, poprawność działania)

#### Ćwiczenie 3

w ocena znajomości elementów języka Scratch, opisanych w "Podręczniku referencyjnym"

#### Ćwiczenie 4

- ocena liczby wykonanych projektów, zgodnych z treścią publikacji "Scratch. Programowanie wizualne dla każdego"
- ocena jakości wykonanych projektów (przejrzystość budowy, poprawność działania)

Zaliczenie testu wiedzy w przypadku co najmniej połowy poprawnych odpowiedzi.

#### Dostępne pliki

- Treść wprowadzenia teoretycznego do niniejszej lekcji (w scenariuszu)
- Prezentacja
- Ówiczenie 1
- Ówiczenie 2
- Ówiczenie 3
- Ówiczenie 4
- Film instruktażowy "Obsługa programu Scratch Scholaris"
- Film instruktażowy "Analiza budowy projektu w Scratchu"

15

Człowiek - najlepsza inwestycja

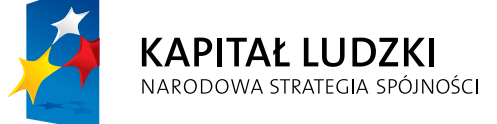

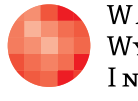

Warszawska Wyższa Szkoła Informatyki

UNIA EUROPEJSKA EUROPEJSKI FUNDUSZ SPOŁECZNY

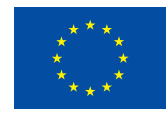

Projekt współfinansowany przez Unię Europejską w ramach Europejskiego Funduszu Społecznego